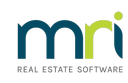

#### ₽

# Edit an Agent Contact Card in Strata Master

## Summary

When a Lot Owner has an Agent managing their Lot, the details of the Agent appears on the Lot Owner Card. Learn how to edit these Agent details when they need updating.

**Note** - the edit is not made in the Lot Owner card.

## Navigate To The Agent Card

1. Select 'manage' in the top toolbar and then 'Contacts' from the drop down list.

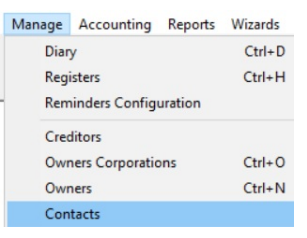

2. Select the radio button beside 'Real estate agents & public sector agencies'.

| 🕲 Manage Owner Contacts, Real Esta                                                                 | te Agents & Building Managers                                                                  |                                    |  |
|----------------------------------------------------------------------------------------------------|------------------------------------------------------------------------------------------------|------------------------------------|--|
|                                                                                                    |                                                                                                |                                    |  |
| C Potential duplicate owner-type contacts<br>C Individual owners corporation<br>C Entire pottfolio | <ul> <li>Real estate agents &amp; public sector agencies</li> <li>Building Managers</li> </ul> | Select this list and if            |  |
| C Unused owner-type contacts                                                                       | C Other agent contacts                                                                         | necessary the other<br>agent lists |  |
|                                                                                                    | C All contacts used as agents                                                                  |                                    |  |

3. Click the search binoculars.

## Edit The Agent Card

÷.

1. You may have multiple cards for the same agency, as in screenshot below. You may need to edit each of the cards for that Agency.

| 57    | Professionals B | Josie Banks |
|-------|-----------------|-------------|
| 102   | Professionals B | Josie Banks |
| 1 400 |                 |             |

Professionals

2. Double click on the required card and open it.

| ľ | 🖏 Contact Editor               |                   |           | × |  |  |
|---|--------------------------------|-------------------|-----------|---|--|--|
| I |                                |                   |           |   |  |  |
| l | Contact type Real Estate Agent | •                 | ]         |   |  |  |
| I | Business 🔽                     | Primary contact 🛛 |           |   |  |  |
| l | Salutation                     |                   |           |   |  |  |
| I | Franchise                      | ,                 | -         |   |  |  |
| I | Business Innercity Managem     | ent               | -         |   |  |  |
| I |                                |                   |           |   |  |  |
| I | Contact name Phillip Watson    |                   |           |   |  |  |
| I | Primaru contact details        |                   |           |   |  |  |
| I | Post Office address            | Telephone 1       | 9419 4225 |   |  |  |
| I | Building name                  | Telephone 2       |           |   |  |  |
| I | Unit/Street no. 200            | Mobile            |           |   |  |  |
| I | Street Sussex Street           | Fax               | 9419 2444 |   |  |  |

3. Edit the card details as required and click the save button.

4. Check that the change has saved in the Lot screen. Navigate to the Corp > Lots > select the relevant Lot > select the Agent/Tenant/Leases tab and note the updated details.

#### Useful Links

Using Existing Contact Cards illustrates use of existing contact cards with a Lot Owner as an example

You may also wish to Merge a contact card with another card that is considered a duplicate. The article also shows where you can view to which Lots the contact cards are linked.

19/11/2024 8:42 am AEDT